### Petunjuk Registrasi Online Peserta Pimnas 2014

1. Login sebagai operator PT – Kreativitas Mahasiswa

🗲 ) 🗶 🌚 simlitabmas.dikti.go.id

Gambar 1.a buka website simlitabmas dengan membuka alamat website simlitabmas.dikti.go.id

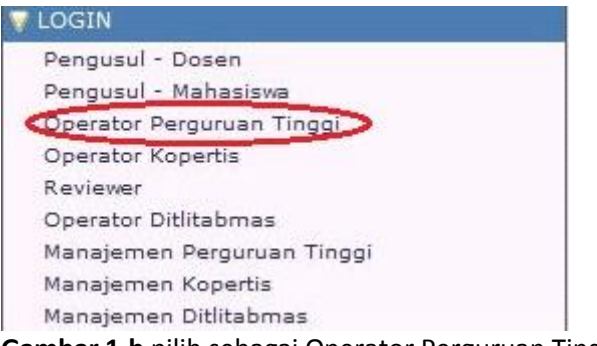

Gambar 1.b pilih sebagai Operator Perguruan Tinggi.

| Nama User :   | 5876577               |          |
|---------------|-----------------------|----------|
| Password :    | •••••                 |          |
| Jenis Hibah : | Program Kreativitas M | ahasiswa |
| Jumlahkan :   | 0 + 4 = 4             |          |

**Gambar 1.c** Masukan nama user dan password opt PT-PKM, pilih jenis hibah program kreativitas Mahasiswa serta masukkan penjumlahan captcha, kemudian klik login.

#### 2. Pilih Menu Pimnas

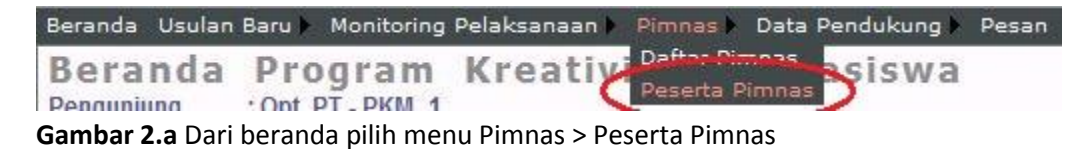

| Daf                           | da Usulan Baru Monitoring Pelaksanaan Pimn<br>ftar Peserta PIMNAS                                                                                                    | as Data Pendukung - Pesan                                                                                                    |        | Ubah Password<br>Thn Pimnas : 20 | 1   Logout |
|-------------------------------|----------------------------------------------------------------------------------------------------|----------------------------------------------------------------------------------------------------|--------|----------------------------------|------------|
| Nama<br>Peng<br>Undu<br>Jumla | a Institusi Universitas<br>unjung Opt. PT - PKM_1 - Opt. PT - PKM<br>h Excel                                                                                                    |                                                                                                    | Cari r | nama:                            | ٩          |
| No.                           | Tim Pengusul                                                                                                    | Judul                                                                                                    | SKIM   | Status Pembiayaan                |            |
| 1                             | Ketua : Muhammad   Iqbal(0907101050074)(L)   Anggota:   Zulham Effendy(0907101010167)(L)   Yaum Aamruna(1007101010034)()   Dosen Pendamping:   SURYAWATI S.SL., APT, M. Sc(0007048202) | UJI AKTIVITAS ANTIMALARIA IN VIVO DARI BEBERAPA FRAKSI<br>EKSTRAK KULIT BUAH MANGGIS (Garcinia manggostana Linn)<br>PADA MENCIT (Mus musculus ) YANG DIINFEKSI DENGAN<br>Plasmodium berghei | РКМ-Р  | 3 orang Tidak Berangkat          |            |

**Gambar 2.b** Dari gambar di atas pilih tahun pimnas, pilih nomor halaman seperti tanda panah jika jumlah data lebih dari 1 halaman.

| No. | Tim Pengusul                                                                         |
|-----|--------------------------------------------------------------------------------------|
|     | <b>Ketua :</b> Muhammad<br>Iqbal(0907101050074)(L)                                   |
| 1   | <b>Anggota:</b><br>Zulham Effendy(0907101010167)(L)<br>Yaum Aamruna(1007101010034)() |
|     | Dosen Pendamping:<br>SURYAWATI S.Si., APT, M. Sc(0007048202)                         |

Gambar 2.c Dari gambar di atas, data untuk ketua dan anggota terdiri dari Nama,NIM dan Kode Jenis Kelamin (L:laki/P:perempuan) sedang untuk dosen pendamping terdiri dari nama dan NIDN

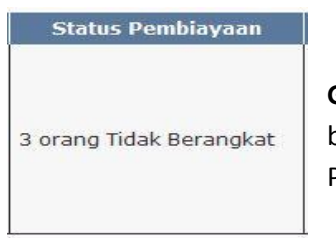

**Gambar 2.d** Keterangan dari status keberangkatan anggota, Untuk PKM 5 bidang anggota yang di biayai oleh Dikti maksimal 3 orang, sedang untuk PKM-GT maksimal 2 orang, selebihnya di biayai oleh PT masing-masing.

Untuk mengedit datanya klik icon 📓

## 3. Registrasi dan Update data Peserta.

Setelah klik tombol 🧖 pada halaman awal akan muncul gambar sbb:

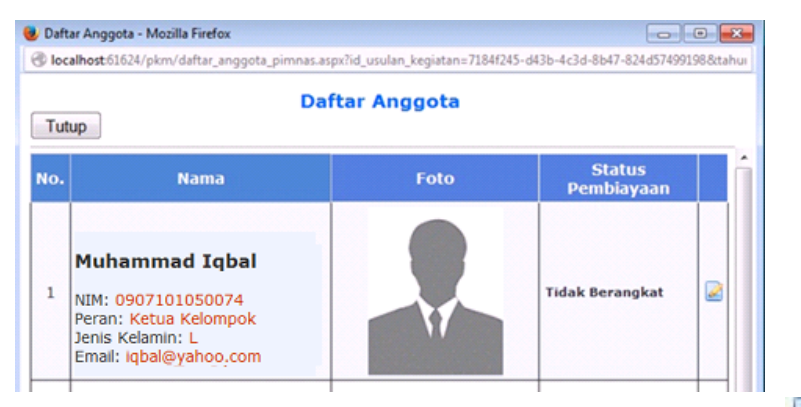

Gambar 3.a untuk update melengkapi data peserta, klik tombol 🧖 untuk mengedit.

#### • Melengkapi data Jenis Kelamin, Pas foto dan Status Pembiayaan. email

Operator PT wajib melengkapi data **Pas foto, Jenis Kelamin** dan **Status pembiayaan** seluruh anggota peserta PIMNAS sebagai data untuk pelaksanaan kegiatan PIMNAS 2014, khusus email hanya untuk ketua kelompok saja.

#### I. Update Nama, Jenis Kelamin, email dan Status Pembiayaan

| No. | Nama                             | Foto                     | Status<br>Pembiayaan |   |
|-----|----------------------------------|--------------------------|----------------------|---|
| 1   | Muhammad lqbal<br>Jenis Kel: L 🔻 | Browse No file selected. | Tidak Berangkat 🗙    |   |
| 1   | Email:<br>lqbal@yahoo.com        | 0                        | Huak Derangkat       | 8 |

**Gambar 3.b** Setelah klik tombol ubah data akan muncul tampilan di atas, jika ada kesalahan penulisan nama, silahkan ganti di kolom nama, jangan merubah nama dengan nama orang lain/atau merubah susunan anggota karena akan mengakibatkan kesalahan data.

Update jenis kelamin dan alamat email ketua jika masih kosong.

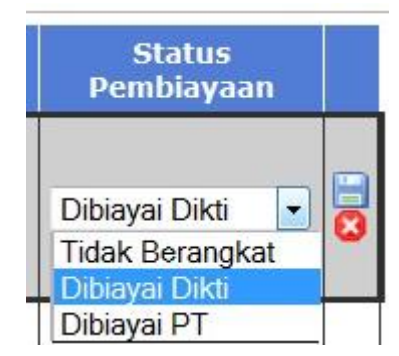

Gambar 3.c pilih status pembiayaan dari nama peserta yang sedang di edit, untuk pembiayaan dari dikti,untuk PKM 5 bidang maksimal di biayai adalah sebanyak 3 orang, untuk PKM-GT maks 2 orang, selebihnya oleh PT masing masing

Klik tombol simpan 🧾 untuk menyimpan data

# II. Upload foto

| No. | Nama           | Foto                     | Status<br>Pembiayaan |
|-----|----------------|--------------------------|----------------------|
|     | Muhammad Iqbal |                          |                      |
| 1   | Jenis Kel: L 🔻 | Browse No file selected. | Tidak Berangkat 👻 🔽  |

Gambar 3.d Dari tampilan ubah data, klik tombol browse

| Cor           | nputer | ▶ data on 'psf' (X:) ▶ foto |                  |            |       | ✓ 49 Se |
|---------------|--------|-----------------------------|------------------|------------|-------|---------|
| rganize 🔻 New | folder |                             |                  | - 1 May    | -     |         |
| Coogle Drive  | 1.00   | Name                        | Date modified    | Type       | Size  |         |
| <b>-</b> 1.1  |        | 🔄 Muhammad Iqbal .jpg       | 8/3/2014 8:47 PM | JPEG image | 8 KB  |         |
| Documents     |        | 🔄 Yaum Aamruna.jpg          | 8/3/2014 9:34 PM | JPEG image | 10 KB |         |

Gambar 3.e cari foto dari peserta yang akan di upload fotonya, ukuran pas foto maks 200 KB dan tipe file adalah jpg.

| No. Nama |                | Foto                       | Status<br>Pembiayaan |
|----------|----------------|----------------------------|----------------------|
|          | Muhammad Iqbal |                            |                      |
| 1        | Jenis Kel: L 🔻 | Browse Muhammad lqbal .jpg | Dibiayai Dikti 🔹 🚺   |

Gambar 3.f setelah muncul tulisan dari nama file klik tombol upload (tanda panah)

| No. | No. Nama Foto  |                              | Status<br>Pembiayaan |   |  |
|-----|----------------|------------------------------|----------------------|---|--|
|     | Muhammad Iqbal |                              |                      |   |  |
| 1   | Jenis Kel: L 🔹 | Unggah berkas telah berhasil | Dibiayai Dikti 👻     | 0 |  |

**Gambar 3.g** jika berhasil, akan tampil pesan seperti gambar di atas. Ulangi langkah di atas jika ingin mengganti pas foto.

Untuk ubah nama, jenis kelamin, status keberangkatan dan pas foto bisa di lakukan secara sekaligus.

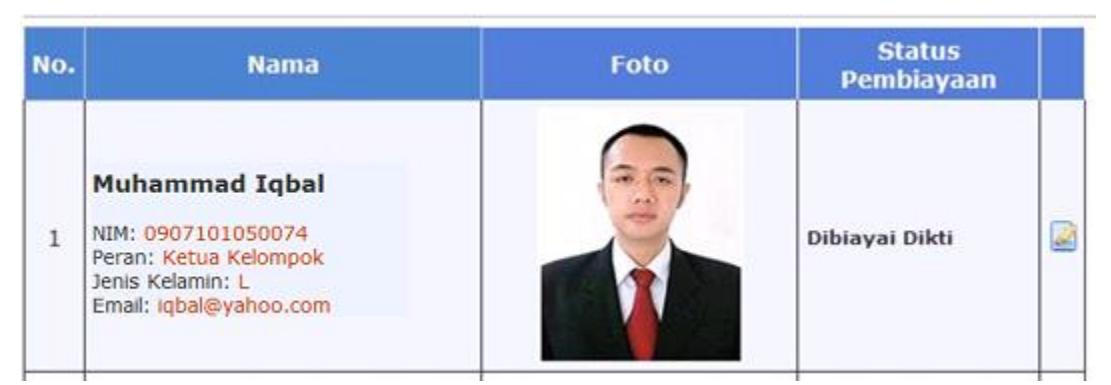

Gambar 3.h jika data telah terupdate, akan tampil seperti gambar di atas, lakukan update data untuk seluruh ketua/anggota tim, untuk dosen pendamping, hanya upload foto saja, untuk perubahan nama & gelar harus melalui PDPT.

Klik tombol

Tutup untuk kembali ke halaman awal

| No. | Tim Pengusul                                                                                                    | Judul                                                                                                    | SKIM  | Status Pembiayaan      |  |
|-----|----------------------------------------------------------------------------------------------------|----------------------------------------------------------------------------------------------------|-------|------------------------|--|
| 1   | Ketua : Muhammad<br>Iqbal(0907101050074)(L)<br>Anggota:<br>Zulham Effendy(0907101010167)(L)<br>Yaum Aamruna(100710100034)(P)<br>Dosen Pendamping:<br>SURYAWATI S.Si., APT, M. Sc(0007048202) | UJI AKTIVITAS ANTIMALARIA IN VIVO DARI BEBERAPA FRAKSI<br>EKSTRAK KULIT BUAH MANGGIS (Garcinia manggostana Linn)<br>PADA MENCIT (Mus musculus ) YANG DIINFEKSI DENGAN<br>Plasmodium berghei | РКМ-Р | 3 orang Dibiayai Dikti |  |

Gambar 3.i jika sudah terupdate semua akan muncul seperti tampilan di atas